## POUR LES ACHETEURS EN LOT DÉSIRANT ACHETER DES PLACES DE FORMATION AU CENTRE DE FORMATION CONTINUE DU CÉGEP DE SHERBROOKE

Voici de brèves explications sur comment acheter des places en lot et les attribuer aux membres de votre personnel. À noter que votre compte doit être créé et que celui-ci doit avoir été configuré par le Centre de formation continue pour permettre des achats en lot.

Vous remarquerez que les couleurs des captures d'écran sont différentes de celles de votre compte. C'est normal.

- 1) Aller à l'adresse suivante et connectez-vous à votre compte : https://perfectionnement.cegepsherbrooke.qc.ca/public
- 2) À partir du menu de gauche, sélectionner l'option « Catalogue ». Identifier et cliquer sur la formation désirée, par exemple « Autocad Civil 3D (niveau 1) ». Ensuite, cliquer sur « Consulter les dates disponibles » et cliquer sur « Inscription ». Vous pouvez acheter 1 ou 2 ou 3 places tout en vous incluant dans l'inscription si vous le désirez. Ensuite, cliquer sur « Confirmer »

| Catalogue                | 1, VOIR TOUTES NOS FORMATIONS                                                                                                    |                                                                                                    |   |
|--------------------------|----------------------------------------------------------------------------------------------------|----------------------------------------------------------------------------------------------------|---|
| 💭 Mes messages et forums | AutoCAD Civil 3D - Module 1                                                                                                    |                                                                                                    |   |
| T Mon dossier            | Apprenez à maîtriser les bases d'AutoCAD Civil 3D avec ce premier<br>module. Cette formation d'initiation vous familiarisers avec l'insertion de<br>la catérier de martier de la catérier la catérier de la catérier de la catérier de la catérier de la catérier de | Français 30h00 Heures                                                                                                    |   |
| GESTION                  | la création de modèles numériques de terrain (MNT), en vue<br>d'implantations à l'aide d'appareils d'arpentage.                                                                                                    |                                                                                                    |   |
| _                        | Session d'entrée : Hiver                                                                                                    |                                                                                                    |   |
| E Inscriptions           | Ø Durée: 30 heures                                                                                                    |                                                                                                    |   |
|                          | Formule : En présence au Cégep de Sherbrooke                                                                                                    |                                                                                                    |   |
| Transactions             | AutoCad Civil 3D (nivea                                                                                                    | au I) - 001                                                                                                    |   |
|                          | Coîts (+taxes)<br>835,005 CAD - Tarif régu<br>150,005 CAD - Tarif subv                                                                                                    | ulier<br>ventionné<br>mardi 22 janvier 2025, 18:00 à 21:00<br>mardi 11 février 2025, 18:00 à 21:00<br>mardi 11 février 2025, 18:00 à 21:00<br>mardi 11 février 2025, 18:00 à 21:00<br>mardi 11 février 2025, 18:00 à 21:00 |   |
|                          |                                                                                                    | mardi 25 février 2025, 18:00 à 21:00<br>Ajout au panier d'achat : AutoCad Civil 3D (niveau 1) - 001                                                                                                    |   |
|                          |                                                                                                    | mardi 11 mars 2025, 18:00 a 21:00<br>mardi 18 mars 2025, 18:00 à 21:00<br>Quel type d'achat souhaitez-vous faire?                                                                                                    |   |
|                          |                                                                                                    | mardi 25 mars 2025, 18:00 à 21:00<br>mardi 1 avril 2025, 18:00 à 21:00                                                                                                    |   |
|                          |                                                                                                    | Inscrire d'autres personnes Permet d'acheter simultanément plusieurs places, qui peuvent ensuite être attribuées à des utilisateurs. S'inclure dans l'inscrip                                                              | o |
|                          |                                                                                                    |                                                                                                    |   |

- **3)** Une fois que vous avez cliqué sur « Confirmer », vous êtes amené à votre panier d'achat et vous pouvez compléter votre paiement en suivant les indications à l'écran.
- 4) Une fois votre paiement effectué, vous pouvez attribuer les places achetées aux membres de votre personnel. Pour ce faire, à partir du menu de gauche, sélectionner l'option « Inscription » et retrouver la formation pour laquelle vous voulez attribuer des places. Ensuite, cliquer sur le menu hamburger à droite de la formation et sélectionner « Gérer » :

|                | Ense | Ensemble de places acquis |                                                                  |                        |                              |                   |                              |                         |                   |           |                       |
|----------------|------|---------------------------|------------------------------------------------------------------|------------------------|------------------------------|-------------------|------------------------------|-------------------------|-------------------|-----------|-----------------------|
| GESTION        | <    |                           |                                                                  |                        |                              |                   |                              |                         |                   |           | $ \bigcirc $          |
| · ·            |      | туре                      | Formation/Programme                                              | Fournisseur            | Date de début                | Acquis par        | Date d'acquisition           | Unité organisationnelle | Attribués / total | Inscrits  | Options               |
|                |      | 9                         | Autocad Civil 3D (niveau 1)<br>AutoCad Civil 3D (niveau 1) - 001 | Cégep de<br>Sherbrooke | 21 janvier 2025 -<br>18 h 00 | Madame<br>Testing | 31 octobre 2024 - 15 h<br>24 | Entreprise TEST         | 0/3               | <u>40</u> | . 🗭 🗉 👘               |
| ADMINISTRATION | <    |                           |                                                                  |                        |                              |                   |                              |                         |                   |           |                       |
| Transactions   |      |                           |                                                                  |                        |                              |                   |                              |                         |                   |           |                       |
|                |      |                           |                                                                  |                        |                              |                   |                              |                         |                   |           | Voir les transactions |
|                |      |                           |                                                                  |                        |                              |                   |                              |                         |                   |           |                       |

5) À partir de l'écran de gestion des places (ci-dessous), vous voyez le nombre de places attribué versus le nombre de places acheté. Vous voyez également à qui sont attribués les places. En cliquant sur le bouton « Attribuer des places », les membres de votre personnel s'affichent. Sélectionner le personnel à qui vous

désirez attribuer une place.

À noter que si des membres de votre personnel n'apparaissent pas dans la liste, communiquer avec le Centre de formation de continue.

En cliquant sur « Attribuer », le personnel que vous avez sélectionné sera alors inscrit à la formation. Il est important de communiquer avec eux pour les aviser de se connecter à leur compte afin d'avoir accès au contenu la formation. Noter qu'ils recevront également un courriel du système les informant que vous leur avez attribué une place.

| 2 Places       | †‡† Paramètres            |                                              |                    | _                          |              |                                |                       |                      |             |
|----------------|---------------------------|----------------------------------------------|--------------------|----------------------------|--------------|--------------------------------|-----------------------|----------------------|-------------|
|                |                           |                                              | uer des places     |                            | Atti         | ibution des places             |                       |                      |             |
| Places (0 / 3) | ງພ                        | Rechercher                                   | Q 🖻                |                            | Tota<br>Déjà | I acquis : 3<br>I utilisés : 0 |                       |                      |             |
| Utilisateu     | Ir i Date d'attribution i | Statut i Jour restants i                     | Options            |                            | Disp         | onibles : 3                    |                       | Rasharahar           |             |
| Non attribu    |                           |                                              | =                  |                            |              | isateurs existants             | Afficher seulement le | s items sélectionnés | <u>с</u> в  |
| Non attribu    | ué C                      |                                              | =                  |                            |              | Utilisateur                    | : Prénom              | : Nom                | :           |
|                | é                         |                                              | ≡                  | 4                          |              | MadameTesting                  | Madame                | Testing              |             |
|                | <b>,</b>                  |                                              |                    |                            |              | MonsieurLebeautemps            | Monsieur              | Lebeautemps          | Л©          |
|                | Lära 2024.10.2128.608     | par SVI eSolutions   <u>Accessibilité</u> Pc | litique de confide | <u>ntialité</u> <u>Cor</u> |              |                                |                       | 🔦 Annuler            | ✓ Attribuer |

## RÉVOQUER UNE PLACE ATTRIBUÉE ET L'ASSIGNER À UN AUTRE MEMBRE DE VOTRE PERSONNEL

Une fois que vous avez attribué une ou des places aux membre de votre personnel, il peut arriver qu'une personne ne puisse assister. Vous pouvez alors révoquer la place attribuée à cette personne et l'attribuer à un autre membre et ce, tant et aussi longtemps que la formation n'a pas commencé ou que la personne n'a pas consulté le contenu de la formation.

 Retrouver la formation désirée tel qu'expliqué au point 4) ci-dessus. Une fois que vous êtes dans l'écran de gestion des places (montré ci-dessous), vous voyez les membres de votre personnel qui ont une place attribuée. Identifier la personne qui ne peut participer à la formation et cliquer sur le menu hamburger à droite. Sélectionner l'option « Révoquer l'invitation ».

À noter qu'un courriel est envoyé à la personne l'avisant qu'elle a été désinscrite. Il est tout de même conseillé de communiquer avec votre personnel.

| Places (3 / 3)        |                    |          |             | Rechercher |                       |
|-----------------------|--------------------|----------|-------------|------------|-----------------------|
| Utilisateur           | Date d'attribution | Statut   | Progression | Jour rest  | Voir la progression   |
| Ladame Lemauvaistemps | 1 novembre 2024    | En cours | 0%          | 1 □        | Révoquer l'invitation |
| Monsieur Lebeautemps  | 1 novembre 2024    | En cours | 0%          | >          | =                     |
| Madame Testing        | 1 novembre 2024    | En cours | 0%          | >          | ≡                     |